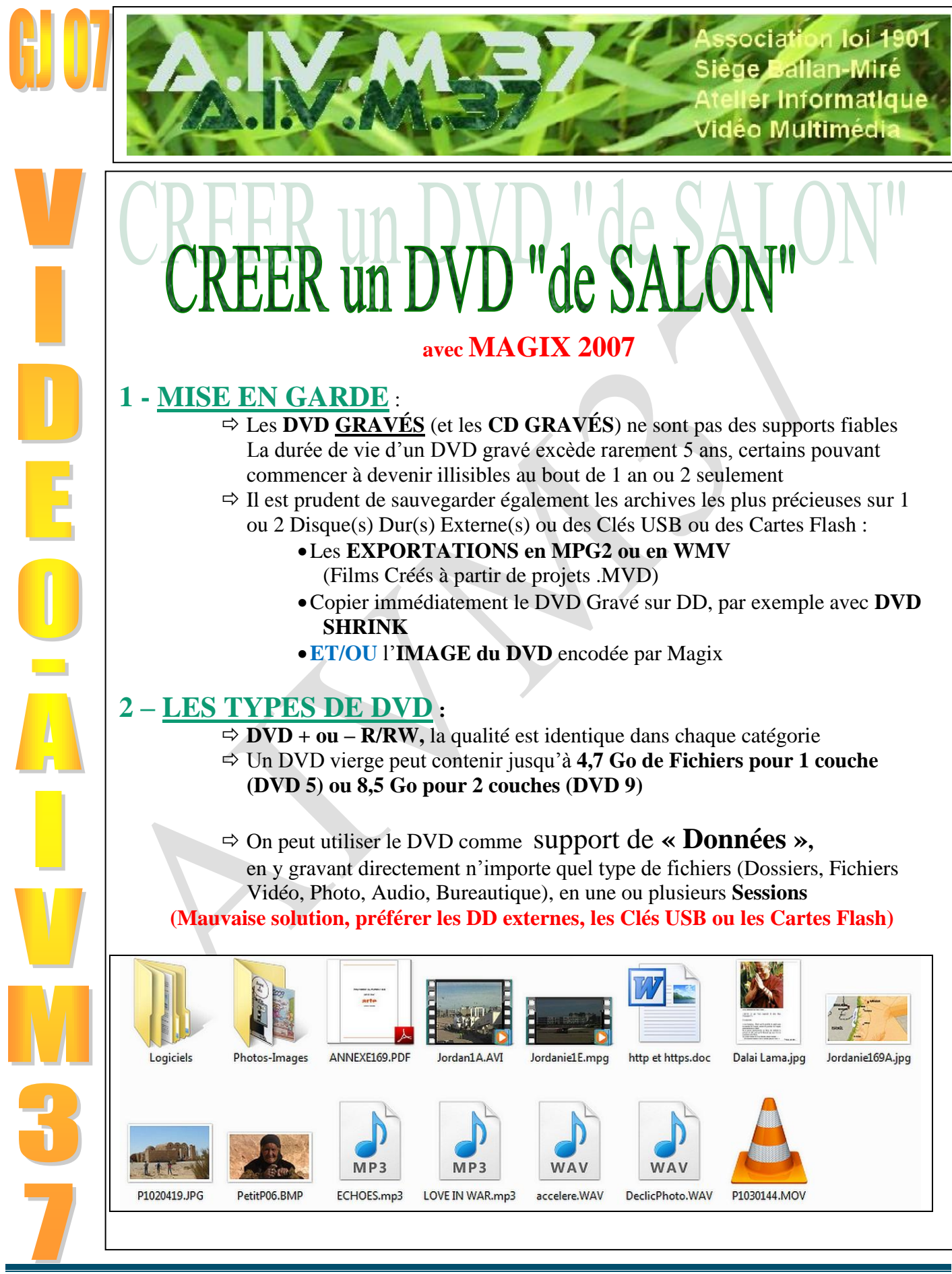

Gérard JOUBERT (Maj 2012-01)

http://aivm.free.fr

#### ⇒ Ou comme DVD "de Salon" avec une organisation bien précise créée par le Logiciel de Montage

| « de Salon »     |        | nour les Menu                 | s de Choix | pour le Film   |              |  |
|------------------|--------|-------------------------------|------------|----------------|--------------|--|
| Contenu d'un DVD |        | Contenu d'un Dossier VIDEO TS |            |                |              |  |
|                  |        |                               |            | 📥 VTS_01_8.VOB | 228 348 Ko   |  |
|                  |        |                               |            | 📥 VTS_01_7.VOB | 1 048 020 Ko |  |
|                  |        | A VTS_01_0.VOB                | 229 084 Ko | 📥 VTS_01_6.VOB | 1 048 192 Ko |  |
| AUDIO TS VID     | DEO TS | A VTS_01_0.IFO                | 106 Ko     | 🛓 VTS_01_5.VOB | 1 048 294 Ko |  |
|                  |        | VTS_01_0.BUP                  | 106 Ko     | 📥 VTS_01_4.VOB | 1 048 166 Ko |  |
|                  |        | A VIDEO_TS.VOB                | 20 038 Ko  | 📥 VTS_01_3.VOB | 1 048 516 Ko |  |
|                  |        | A VIDEO_TS.IFO                | 12 Ko      | 📥 VTS_01_2.VOB | 1 048 306 Ko |  |
|                  |        | VIDEO_TS.BUP                  | 12 Ko      | 📥 VTS_01_1.VOB | 1 048 338 Ko |  |

⇒ Un DVD « de Salon » ne comporte que 1 ou 2 Dossiers :

- Un dossier "Audio\_ts" toujours vide (parfois absent)
- Un dossier "Video\_ts" contenant des Fichiers de Type
   .IFO, .BUP et .VOB (ex MPG2 d'environ 1 Go maximum chacun),
- ⇒ 4,7 Go permettent de graver environ 1h30 de Vidéo en qualité Maximum, et 2h en faisant baisser le Débit (Bitrate) avec une qualité légèrement moindre

# 2 - SAUVEGARDES D'UN PROJET .MVD de Magix :

- Un Projet Magix .MVD peut être EXPORTÉ en Fichier vidéo sur Disque Dur (Mpg, Wmv ...)
- **<u>ET/OU</u> GRAVÉ** sur un **DVD de Salon**

|                                                                            | MAGX         Video delayes door avveraion           Finhetic         Édition         © Graver           Press Vitin         Chini         Chini           Sa grader film         Chini         Chini           So grader film         Chini         Chini           Rowney projet de disque         Chini         Chini           Chini         Chini         Chini           Graver         Chini         Chini           Vido au format AVI         Altri-A           Vido au format AVI         Altri-A           Crinina de filmago         Chini           Internet         Vido au format AVI           Vido au format AVI         Altri-A           Vido au format AVI         Altri-A           Vido au format AVI         Altri-A           Vido au format AVI         Altri-A           Vido au format AVI         Altri-A           Vido au format AVI         Altri-A           Vido au format AVI         Altri-A           Vido au format AVI         Altri-A           Vido au format AVI         Altri-A           Vido au format AVI         Altri-A           Vido au format AVI         Altri-A           Vido au format AVI |
|----------------------------------------------------------------------------|----------------------------------------------------------------------------------------------------|
| 2 <sup>e</sup> Etape : EDITION                                             | 3 <sup>e</sup> Etape : EXPORTER le Projet                                                                                                    |
| d'un Projet de FILM .MVD                                                   | en 1 Fichier Vidéo (créer réellement le Film)                                                                                                    |
| 4 <sup>e</sup> Etape <mark>possible</mark> : GRAVER un DVD<br>« de Salon » | Role: Gibbs: Betts: Food and and and and and and and and and an                                                                                                    |

#### **REMARQUE** :L'Exportation en Fichier Vidéo .MPG2, WMV ou AVI-DV (3<sup>e</sup> Etape) est Facultative

pour les Montages Courts ou très Simples

- par exemple transfert d'un film analogique VHS / S-VHS / Hi8..., avec peu de retouches, ou d'un film copié directement en Mpeg2 sur une chaîne de Télévision)
- mais elle est Conseillée pour tous les Montages Complexes et Longs (Gain de temps sur l'Encodage final, risque moindre de « plantage »)

# 3 - CREATION D'UN DVD « de SALON » :

### Elle se réalise en 4 étapes

- Le <u>CHAPITRAGE</u> : il est effectué en EDITION
- L'AUTHORING : ou organisation des MENUS dans un nouveau Projet Magix .DIP, il s'effectue dans l'Interface GRAVER
- L'ENCODAGE : qui permet d'obtenir les Fichiers VOB, BUP et IFO dans une « IMAGE » du DVD
- La GRAVURE : elle peut être effectuée à partir de MAGIX ou d'un autre Logiciel comme CD Burner XP ou Néro

# LES CAS et OPTIONS POSSIBLES

#### SOURCES

- Un Projet MAGIX .MVD avec tous ses fichiers (Vidéo, Diaporama, Projet Mixte)
- **OU** des Films Vidéo Exportés en MPG, WMV, ... etc (acceptés par Magix)

#### FILMS

- 1 seul Film court en 1 Projet .MVD, ou 1 Fichier Vidéo Exporté
- **OU** 1 seul Film long en plusieurs Fichiers Vidéo Exportés
- **OU Plusieurs Films** en Plusieurs Projets **différents**, ou Plusieurs Fichiers Vidéo Exportés

#### **REMAROUE:**

avec Magix, il est impossible d'ajouter un Projet .MVD dans un autre Projet .MVD mais on peut placer « bout à bout » plusieurs Fichiers Mpg Exportés, dans un NOUVEAU Projet .MVD Vierge, ou les ajouter dans un Projet en cours d'Edition

> exemple : un fichier « CarteAnimée.mpg » préparé dans un autre Projet .MVD, puis Exporté en Fichier Mpg2, et qui sera ajouté dans le Projet .MVD du film en cours

#### **CHAPITRAGE**

- Pas de Chapitre, le Film est court (maxi 10 min)
- **OU des Chapitres** pour un film long (toutes les 3 à 8 min)

#### MENU(S)

- 1 seul Film, Chapitré ou non, et SANS Menu
- OU 1 seul Film, Chapitré, AVEC Menu Principal et SOUS-Menu des Chapitres **OU Plusieurs Films différents,** avec retour à un **MENU Principal** à la fin de chaque Film (et éventuellement 1 ou plusieurs Sous-Menu(s) pour ceux qui sont Chapitrés) Un Menu est Facultatif pour 1 seul Film : le passage d'un chapitre à l'autre pouvant se faire alors avec la Télécommande du Lecteur de DVD

Un Menu de Choix est Obligatoire pour plusieurs films différents

# **PRÉCAUTIONS**

Magix 2007 est un logiciel relativement stable

Mais il peut « planter » en cours d'Encodage s'il est perturbé

#### AVANT de lancer une EXPORTATION ou un ENCODAGE DVD, il est préférable de :

- Couper Internet / Fermer la Wi-Fi
- Fermer tous les autres Logiciels ouverts
- <u>Quitter</u> (clic D) les messages qui reviennent à intervalles réguliers, du genre « Programmes de Démarrage bloqués par Vista »

## **Exemple A** 1 seul FILM, CHAPITRÉ, Pas de Menu

**RÉSUMÉ des Opérations** 

<u>En ÉDITION</u> → Paramétrer le Chemin de l'Image DVD → CHAPITRER (ou Non) <u>Passer à l'Onglet GRAVER</u> → Choisir « AUCUN MENU » → Sauvegarder le Projet de Disque .DIP → Placer (ou Non) un DVD dans le Tiroir → Cliquer sur « GRAVER DISQUE » → Paramétrer l'ENCODAGE → Démarrer la Gravure (et l'ENCODAGE) → Eventuellement : Graver le DVD avec un autre Logiciel

#### Les opérations suivantes se font en ÉDITION

• Régler le Chemin de la future Image du DVD

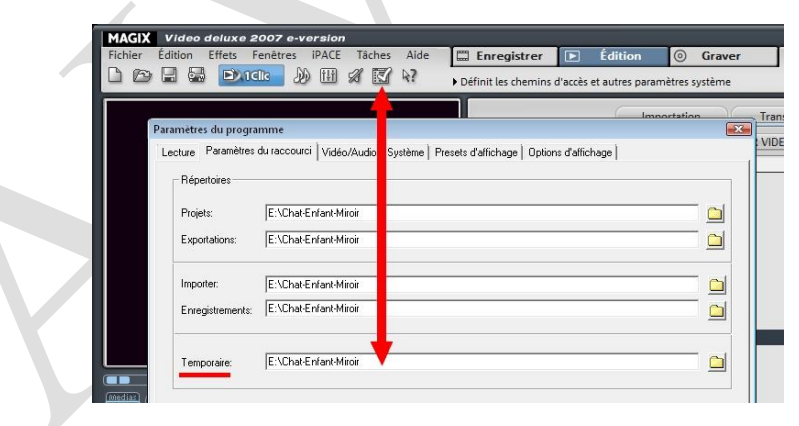

- Ouvrir le projet .MVD
- <u>OU</u> Créer un NOUVEAU projet .MVD, y amener le ou les Fichier(s) du Film, « Exporté(s) » en 3<sup>e</sup> Etape
- Déplacer le CURSEUR de LECTURE et Placer des MARQUEURS de CHAPITRES sur la Piste Spéciale (Ne pas utiliser le Chapitrage automatique)
- Chaque chapitre peut être **Nommé** (Clic Droit sur le Marqueur)

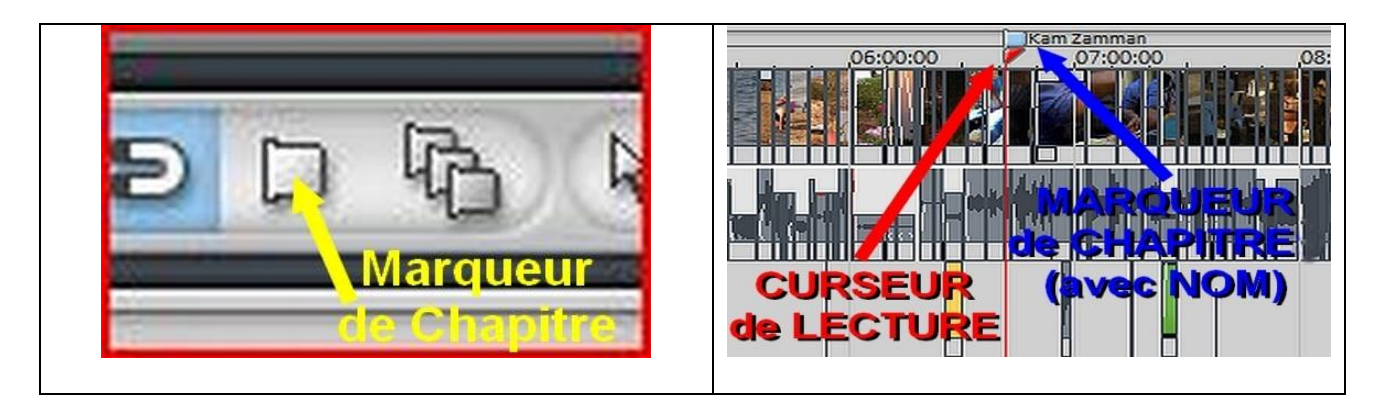

#### Les opérations suivantes se font sous l'Onglet <u>GRAVER</u>

L'ÉDITEUR d'AUTHORING comprend 4 Parties : 1-Organisation des Menus / 2-Éditeur de Menus/ 3-Structure de Navigation / 4-Télécommande

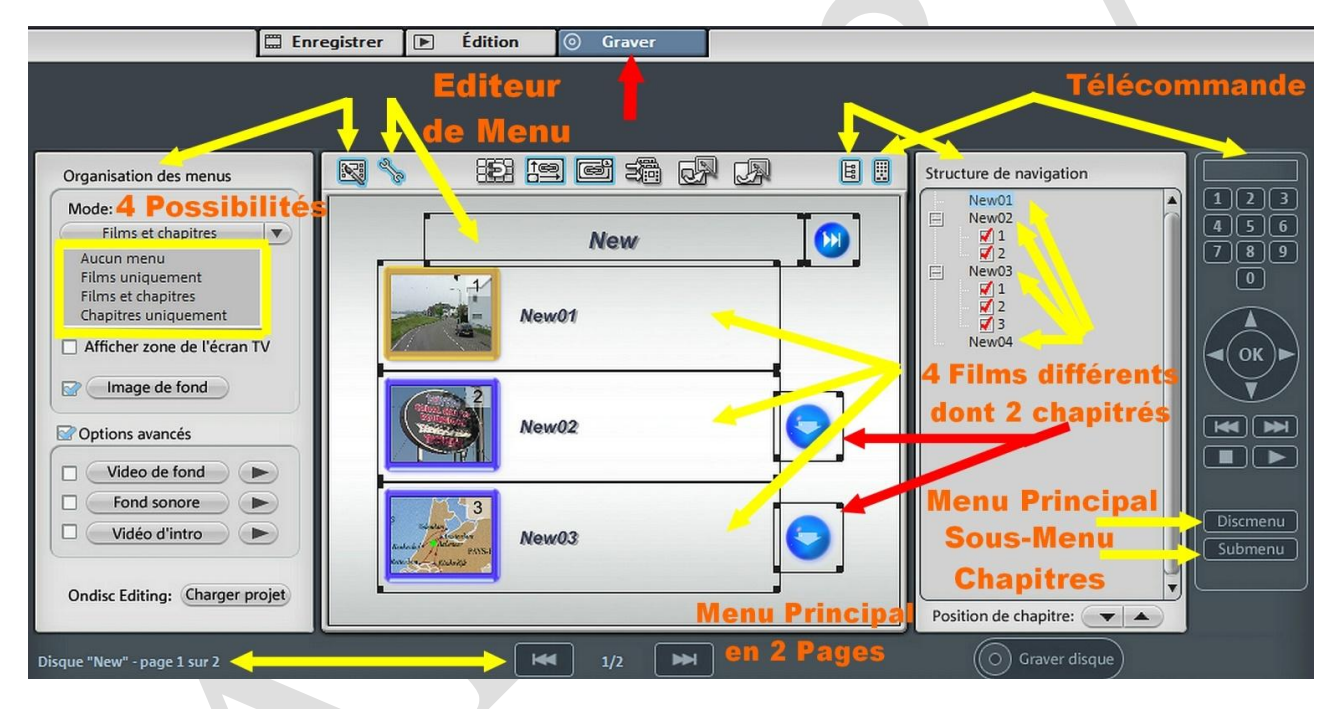

- Choisir « <u>AUCUN MENU</u> » et placer un DVD vierge (RW pour essais) dans le Graveur (Facultatif, si la Gravure ne doit pas être effectuée par MAGIX)
- passer ensuite à « GRAVER DISQUE » Magix va demander à <u>Sauvegarder le Projet de DISQUE .DIP</u>, sinon aller à FICHIER
   ⇒ Ne pas confondre le <u>Projet de FILM</u> : Ouzbekistan.MVD (EDITION) et le <u>Projet de DISQUE</u> : Ouzbekistan.DIP (GRAVER)

| MAGIX Video deluxe 2007 e-version                   |            |             |   |         |      |       |    |
|-----------------------------------------------------|------------|-------------|---|---------|------|-------|----|
| Fichier Tâches Aide                                 |            | Enregistrer |   | Édition | ⊙ Gr | aver  |    |
| 🛉 Charger projet de disque                          | Ctrl+Maj+O |             |   |         |      |       |    |
| Enregistrer projet de disque                        | Ctrl+Maj+S |             |   |         |      |       |    |
| Enregistier projet de disque sous                   | Ctrl+Maj+D |             |   |         |      |       |    |
| araver fic Enregistre le projet de DVD/(S)VCD actif | Alt+Maj+R  |             |   |         |      |       |    |
| Reconstituer le projet de disque du (S)VCD/DVD      | Ctrl+Maj+P |             | _ | 0250    |      |       |    |
| Paramètres du programme                             | Y 5        |             | ) |         | Ē    |       | C. |
| Quitter                                             |            | 11/1        |   |         |      |       |    |
| et l                                                | 1 1 N      |             |   |         |      | S-334 |    |

Gérard JOUBERT (Maj 2012-01)

http://aivm.free.fr

| Gravure de disque pour lecteur DVD                                                                                                    | Paramètres de l'encodeur MPEG X                                                                                                    |
|----------------------------------------------------------------------------------------------------|----------------------------------------------------------------------------------------------------|
| <ul> <li>Graveur: Vista : le graveur</li> <li>Graveur: Vista : le graveur</li> <li>Informations du disque</li> <li>Vitesse de gravure:</li> <li>Vitesse de gravure:</li> <li>Format du support de données:</li> <li>Paramètres de l'encodes</li> </ul> | Préréglage Définie par l'utilisateur Débit binaire en ko/s Durée de lecture longue 6020 (deputer débit binaire)                          |
| 3 Démarrer la gravure/l'encodage vidéo:<br>Options Démarrer la gravure:<br>Ajouter des fichiers 0,00 MB                                                                                                    | Qualité Qualité Rapide Faible qualité 15                                                                                                 |
| Infos<br>Mesure de la capacité:<br>espace utilisé sur le disque: 554 MB/4482 MB<br>Annuler                                                                                                    | Divers Smart Rendering (pas de nouvel encodage des vidéos MPEG) Utilisation du filtre anti-scintillement Réinitialiser Avance OK Annuler |
| Dépannage Ferme                                                                                                    |                                                                                                    |

- 1-Régler les **Paramètres** 
  - ⇒ Débit 6000 à 7000 <u>OU</u> Adapter le débit binaire (pour des films de plus de 1h32, ou plus de 4482 Mb (2))
  - $\Rightarrow$  Qualité 10 à 15
  - ⇒ Smart Rendering pour gagner du temps si on part de Fichier(s) déjà en MPG)

→Ne pas cocher Smart Rendering si le 1<sup>er</sup> essai a été raté (blocage possible)

- **3-Démarrer la GRAVURE** (et l'ENCODAGE)
- <u>L'ENCODAGE / GRAVURE</u> en Fichiers .VOB, .BUP et .IFO s'effectue en plusieurs étapes et peut durer très longtemps si on part d'un Projet .MVD
  - ➡ Pour 1 Film, Chapitré, mais Sans Menu, il y a 3 Etapes
    - 1-L'Encodage 2-La Création de l'Image DVD sur le Disque Dur 3-La Gravure du DVD
- L'Image du DVD : « DVD Image ... nom du projet ... » se place dans le Dossier situé à l'endroit indiqué dans les Paramètres du Programme réglés en EDITION <u>Exemple</u> : « DVD Image Chat-Enfant », chemin dans « Temporaire » → E : Chat-Enfant
- La dernière ETAPE est celle de la <u>GRAVURE</u> <u>Sous Vista</u>, le Graveur n'est pas toujours reconnu, <u>MAGIX n'effectuera alors que</u> <u>l'Encodage et la Création de l'Image</u>, de même si on ne place pas de DVD dans le Tiroir La gravure devra alors être assurée par un autre Logiciel comme CD Burner XP,

La gravure devra alors être assurée par un autre Logiciel comme CD Burner XP, Free Easy Burner, Néro, etc

## **Exemple B**

Plusieurs FILMS, NON Chapitrés, 1 Menu de Choix

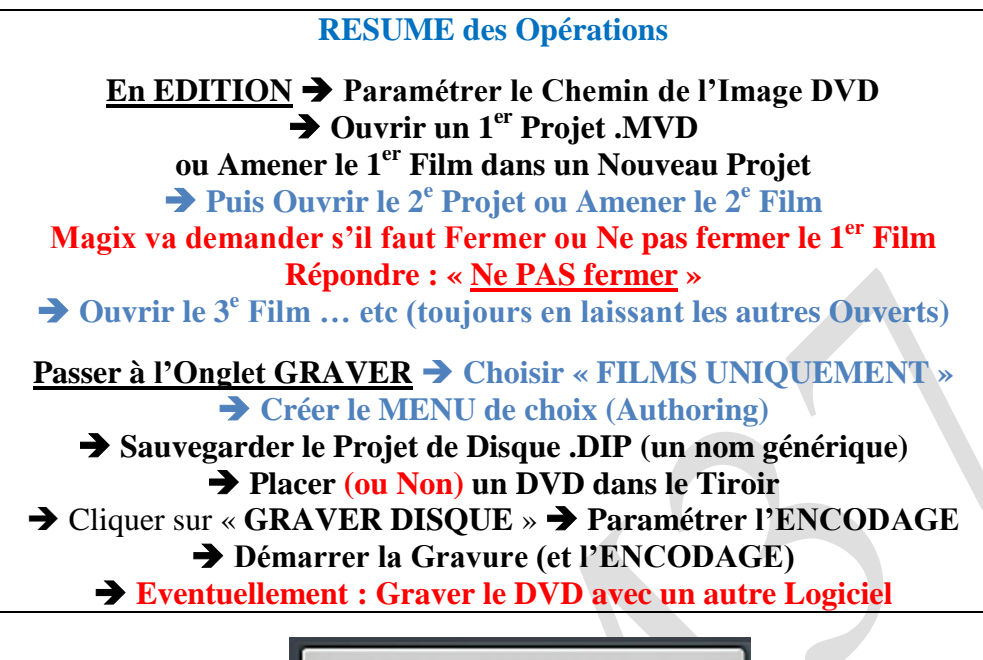

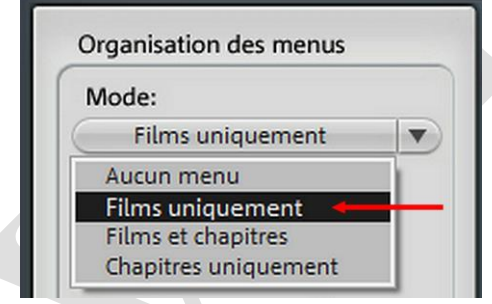

# MENU de Choix (AUTHORING)

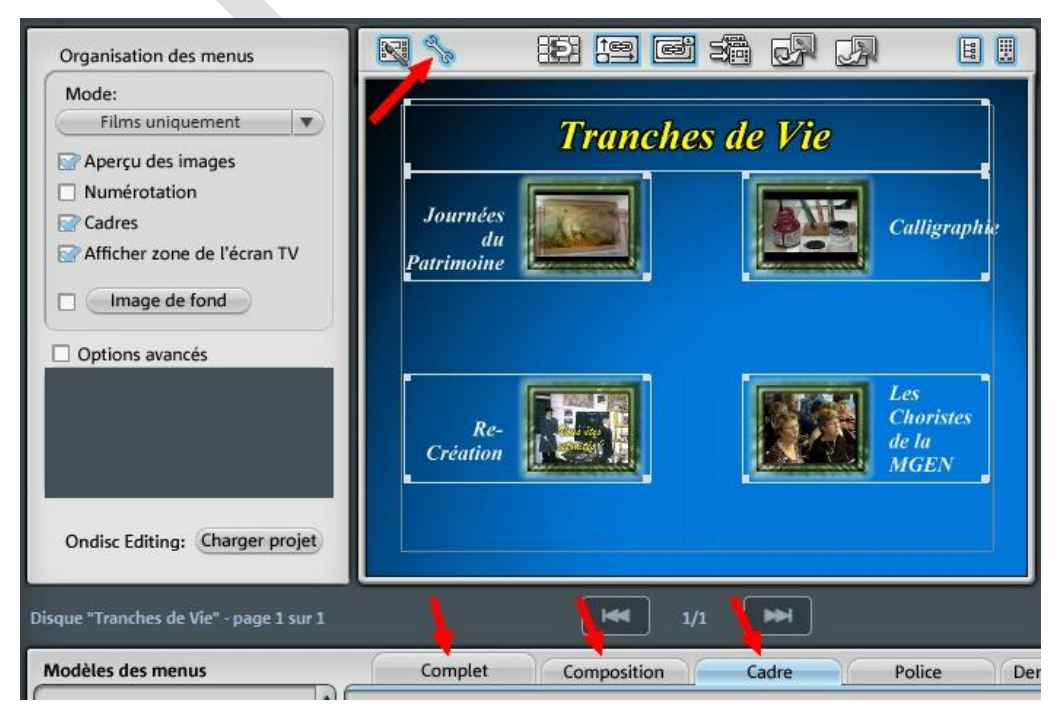

- Choisir un Type de Menu (« COMPLET »), <u>OU</u> une Couleur <u>OU</u> une Image de Fond personnelle (ou Background), <u>OU</u> une Vidéo de Fond
- Choisir une Organisation des Boutons « COMPOSITION », un Type de « CADRE »
- Basculer en Mode « Editer le Menu » (Outil « Clé Plate »)
- Double Cliquer sur le Titre à donner au Menu, <u>PUIS</u> sur chaque Bouton de Film

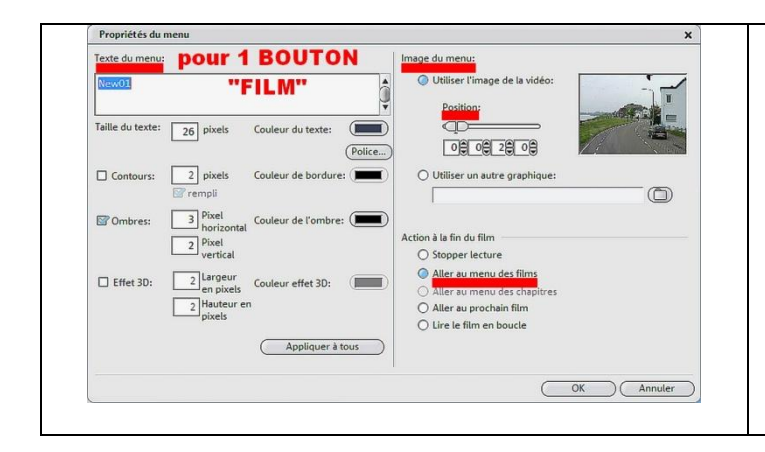

- <u>Titre ou Boutons</u> de choix, choisir une Police d'écriture (Couleur, Taille, Contour, Ombre etc...)
- <u>Pour les Boutons</u> :
   Choisir une Image de la Vidéo
  - Indiquer quelle action doit se produire à la fin de chaque :
     « Aller au Menu des Films »
  - Choisir « Appliquer à tous » plutôt que OK pour que tous les Boutons aient des caractéristiques identiques

\_\_\_\_\_

#### La suite sera identique à l'Exemple A

→ Sauvegarder le Projet de Disque .DIP (donner un nom Générique pour le Disque)
 → Placer (ou Non) un DVD dans le Tiroir
 → Cliquer sur « GRAVER DISQUE »
 → Paramétrer l'ENCODAGE
 → Démarrer la Gravure (et l'ENCODAGE) – En 5 Etapes ou plus, cette fois
 → Eventuellement : Graver le DVD avec un autre Logiciel

#### **Exemple C** 1 seul FILM, CHAPITRÉ, avec MENU Principal et SOUS-MENU

# RESUME des Opérations En EDITION → Paramétrer le Chemin de l'Image DVD → CHAPITRER le Film Passer à l'Onglet GRAVER → Choisir « FILMS et CHAPITRES » → Créer le MENU Principal (Authoring) → Créer le SOUS-MENU des Chapitres (Authoring) → Sauvegarder le Projet de Disque .DIP

→ Placer (ou Non) un DVD dans le Tiroir
 → Cliquer sur « GRAVER DISQUE » → Paramétrer l'ENCODAGE
 → Démarrer la Gravure (et l'ENCODAGE)
 → Eventuellement : Craver le DVD avec un autre Logiciel

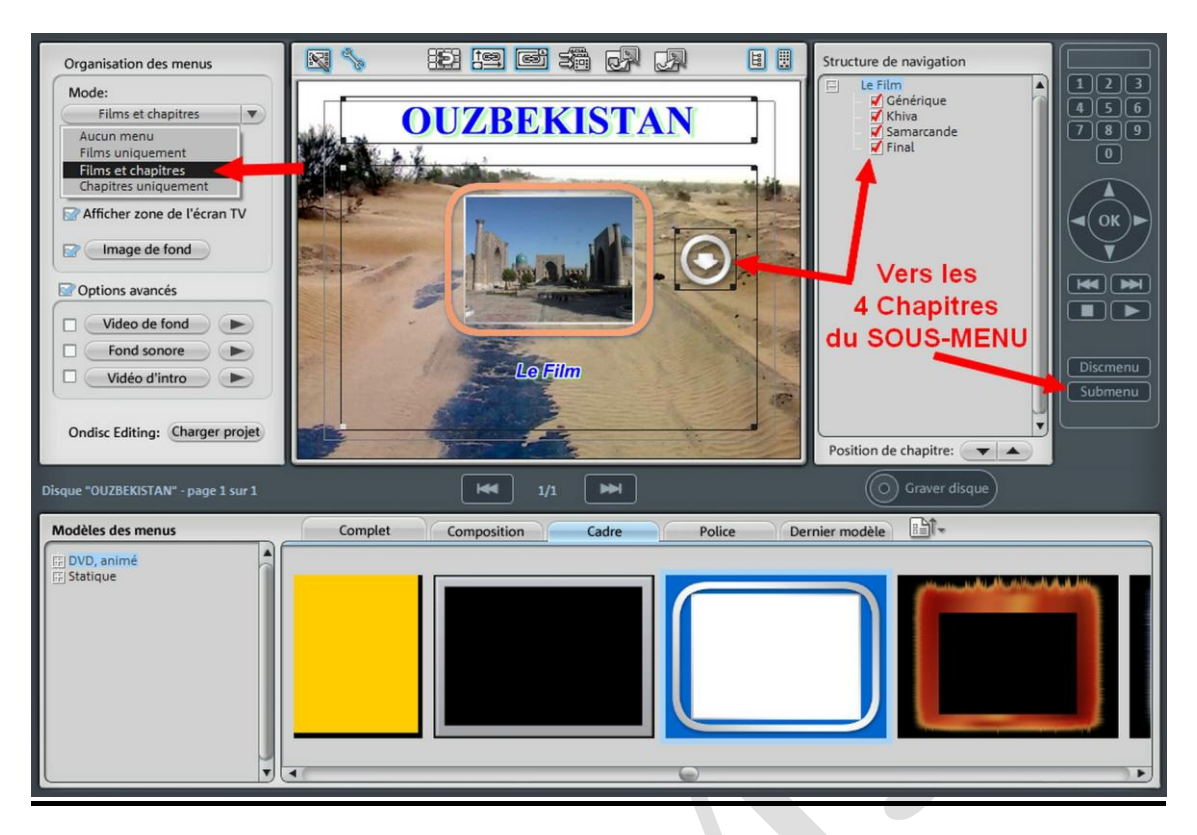

# **SOUS-MENU** des Chapitres

(Télécommande : <u>SubMenu</u>)

Le processus est le même que pour un Menu Principal (Voir Exemple B)

- Ouvrir la « Structure de Navigation » pour voir le Film et les Chapitres
- Choisir un Type de Menu, une Couleur ou Image de Fond, une Composition, etc...
   La Police d'Ecriture est la même que pour le Menu Principal
- Un SOUS-MENU de Chapitres peut comporter plusieurs PAGES
   L'Organisation des Boutons définit le nombre apparaissant par page

   (15 Chapitres peuvent correspondre à 5 pages de 3 boutons ou 4 pages de 4, la dernière avec 3 boutons, etc ...)
- Les Noms des Chapitres sont ceux donnés en Edition, mais peuvent être changés

La suite sera identique aux Exemples A et B

- → Sauvegarder le Projet de Disque .DIP
- → Placer (ou Non) un DVD dans le Tiroir
- → Cliquer sur « GRAVER DISQUE » → Paramétrer l'ENCODAGE
  - → Démarrer la Gravure (et l'ENCODAGE)
  - → Eventuellement : Graver le DVD avec un autre Logiciel

# **Exemple D**

# Plusieurs FILMS, CHAPITRÉS ou NON avec 1 MENU Principal et Plusieurs SOUS-MENUS

#### **RESUME des Opérations**

<u>En EDITION</u> → Paramétrer le Chemin de l'Image DVD → Ouvrir et CHAPITRER <u>ou Non</u> les Films (Voir Exemple B)

 <u>Passer à l'Onglet GRAVER</u> → Choisir « FILMS et CHAPITRES » → Créer le MENU Principal (Authoring)
 → Créer les SOUS-MENUS pour tous les Films Chapitrés (Authoring) (Voir Exemple C)
 → Sauvegarder le Projet de Disque .DIP (un nom Générique) → Placer (ou Non) un DVD dans le Tiroir
 → Cliquer sur « GRAVER DISQUE » → Paramétrer l'ENCODAGE
 → Démarrer la Gravure (et l'ENCODAGE)
 → Eventuellement : Graver le DVD avec un autre Logiciel

La création d'un **MENU Principal est obligatoire**, un BOUTON apparaît pour CHAQUE FILM, (accompagné d'un **Bouton pour CHAQUE SOUS-MENU de CHAPITRES** si on en a marqués) Il faut un **SOUS-MENU pour chaque** Film Chapitré

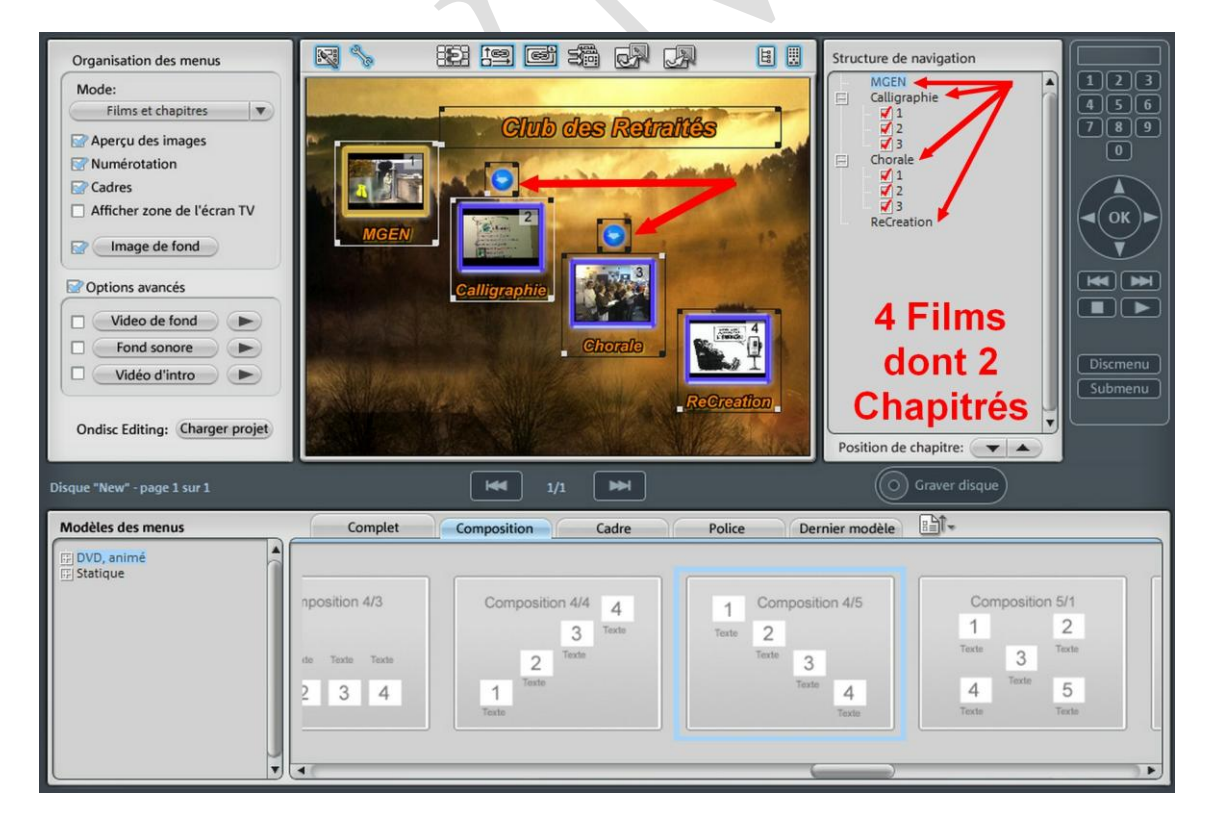

La suite est identique aux Exemples A, B ou C

#### **OBSERVATIONS sur la GRAVURE**

# Il est préférable de ne pas graver directement sur un DVD-R ou +R,

# mais de faire des essais préalables sur –RW et/ou +RW réinscriptibles

- ⇒ pour vérifier quel Type de DVD (+ ou –) accepte le Lecteur de Salon (certains sont très capricieux)
- ⇒ pour vérifier que tous les liens d'Authoring fonctionnent correctement (Menus, Boutons, Chapitres)
- ⇒ pour vérifier quelle qualité de Mpeg2 donne le Meilleur résultat sur le Téléviseur (Cathodique ou Numérique, Plasma, LCD ou LED) : Mode Progressif ou Mode Entrelacé (Interlaced BF ou TF)
- **<u>GRAVURE sous XP</u>** :
  - On peut normalement graver directement avec MAGIX, en plaçant un DVD + ou R Vierge dans le tiroir (ou un DVD + ou – RW <u>formaté de préférence</u>) <u>AVANT</u> de lancer la Touche GRAVER
  - On peut aussi Graver avec CD Burner XP ou NERO en plaçant tous les Fichiers .Vob, .Ifo et .Bup dans un dossier VIDEO\_TS
- <u>GRAVURE sous VISTA</u> :
  - MAGIX ne reconnaît pas toujours le graveur, peut signaler un problème de conflit et réclamer une DLL absente
    - mais on peut quand même Encoder pour obtenir les Fichiers .VOB .BUP .IFO
  - La gravure pourra alors être réalisée avec un autre Logiciel en plaçant les Fichiers obtenus **dans un Dossier VIDEO\_TS**
- <u>ATTENTION</u> : les DVD RW gravés devront être <u>finalisés</u> pour pouvoir être lus par le Lecteur de Salon. **Ne pas les Graver en Multissession.**
- SAUVEGARDE de l'IMAGE DVD « de Salon » sur DD Externe :
  - Il n'est pas obligatoire de Graver un DVD de Salon : L'Image du DVD créée par MAGIX peut être sauvegardée sur un Disque Dur externe Simple, ou Multimédia,
    - relié au Téléviseur par un Cordon Y/C (S-Vidéo) + RCA pour l'Audio
      - > ou à un Ecran Plat par un Cordon HDMI
      - > ou une « **Passerelle de Lecture**», elle-même reliée à un écran
  - <u>AVANTAGES</u> par rapport à une simple sauvegarde en Fichier Mpeg2 :
    - Les Chapitres sont conservés
    - Ainsi que tous les Menus qui auront pu être créés
    - On peut graver d'autres DVD, plus tard, même en ayant supprimé tous Projet(s)
  - <u>INCONVENIENT</u> (éventuel) :
    - Il faut un lecteur informatique reconnaissant les Fichiers .VOB et .IFO comme Windows Media Player récent, VLC, Power DVD, Win DVD, etc